## راهنمای تایید گزارش پیشرفت تحصیلی در سامانه گلستان (ویژه اساتید) <sup>کاریر:</sup> ا- ورود به سامانه گلستان؛ پیشخوان خدمت کاریر: کاریر: کاری: کاری: کاری: کاریر: کاری: کاری: کاری: کاری: کاریر: کاری: کاری: کار: کار: کار: کار: کار: کار: کار: کار: کار: کار: کار:

۲ - قسمت ثبت و تایید گزارش عملکرد فعالیت های آموزشی پژوهشی

کاربر آ کاربر آ فارغ التحصیلی فارغ التحصیلی درخواست بررسی مشکلات آموزشی درخواست دفاع از پایان نامه کارشناسی ارشد یا رساله دکتری دکتری درخواست تصویب موضوع و اساتید پایان نامه یا رساله درخواست تصویب موضوع و اساتید پایان نامه یا رساله درخواست خروج از کشور دانشجویان مشمول درخواست آزمون جامع دکتری (کنبی یا شفاهی)

عمليات شخصى آموزش دانشکده مکانیک تحصیلات تکمیلی (۲۱۲) 200000 🕯 ثبت درصدپیشرفت 🦌 🐼 🎸 🚞 فارغ التحصيلي تقاضای انتقال و تغییر رشته 2 🗇 💞 📢 🦯 🖷 درخواست بررسی مشکلات آموزشی (133) درخواست دفاع از پایان نامه کارشناسی ارشد یا رساله 2007 02 / 1 دكترى (36) درخواست اخذ درس معرقی به استاد توسط دانشجو (1) 🖄 📾 💞 💰 🧷 🛛 🛛 درخواست تصويب موضوع و اساتيد پايان نامه يا رساله دكترى 2 🖬 💞 📢 🧷 درخواست تاييديه **نبت و تایید گزارش عملکرد اهالیتهای آموزشی پژوهشی** 🖄 🗇 💞 💰 🧶 🗸

۳- زدن آیکون ثبت درصد پیشرفت

|                                           |                    |                                                                                              | ۴- پر نمودن قسمت های                                                                                                    |
|-------------------------------------------|--------------------|----------------------------------------------------------------------------------------------|----------------------------------------------------------------------------------------------------|
|                                           |                    |                                                                                              | مربوط به نظر استاد                                                                                                    |
|                                           |                    |                                                                                              | راهنما.                                                                                                    |
|                                           | . پیشرفت کرده است: | <ul> <li>نظر استاد راهنما)</li> <li>تا چه هد اجرای پایان نامه مطابق جدول زمانبندی</li> </ul> | قابل توجه اساتيد محترم:                                                                                                    |
|                                           |                    |                                                                                              | در صورت پر نشدن قسمت                                                                                                    |
|                                           |                    |                                                                                              | های مشخص در قاب روبرو،                                                                                                    |
| می این این این این این این این این این ای |                    |                                                                                              | گزارش توسط مدیریت                                                                                                    |
|                                           |                    | المنافعة 💦 🖉 🖓 اصلاح                                                                         | تحصیلات تکمیلی دانشگاه                                                                                                    |
|                                           |                    |                                                                                              | رد می شود.                                                                                                    |
|                                           |                    |                                                                                              | ۵– زدن دکمه اصلاح                                                                                                    |
|                                           |                    |                                                                                              | -                                                                                                    |
|                                           |                    |                                                                                              |                                                                                                    |
|                                           | عمليات             |                                                                                              | ج– تایید و ارسال گزارش با                                                                                                   |
|                                           | 2 🗟 💞 💰 🖉          |                                                                                              | زدن تیک سیز                                                                                                    |
|                                           | عملیات<br>این 🖋 🖄  |                                                                                              | <u>تحصیلات تکمیلی دانشگاه</u><br><u>رد می شود.</u><br>۵- زدن دکمه اصلاح<br><b>۶</b> - تایید و ارسال گزارش با<br>زدن تیک سبز |